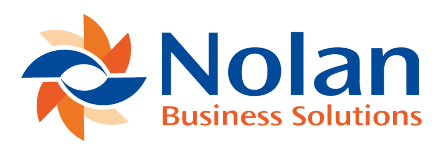

## **Establish Opening Position**

Last updated: July 25, 2022

.

This section will help you to establish your **Opening Bank Balance** for use in **ABR**. You must ensure that these steps are completed for **Every Reconciliation Account**.

First, go to More Options -> ABR -> ABR Setup -> Establish Opening Position

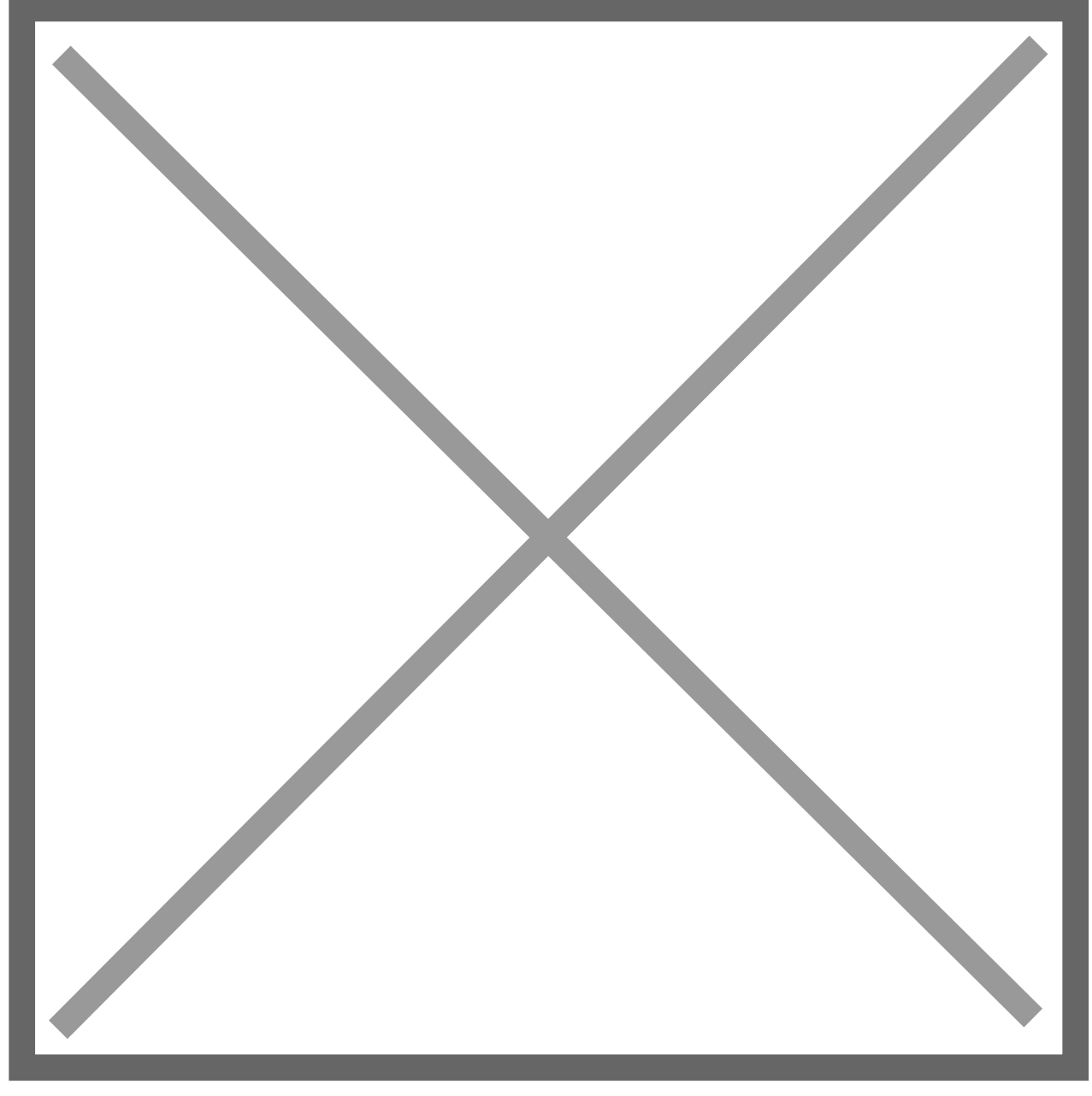

This will open the **Account Initialisation** screen. Please read through the information on this screen carefully before clicking **Next**.

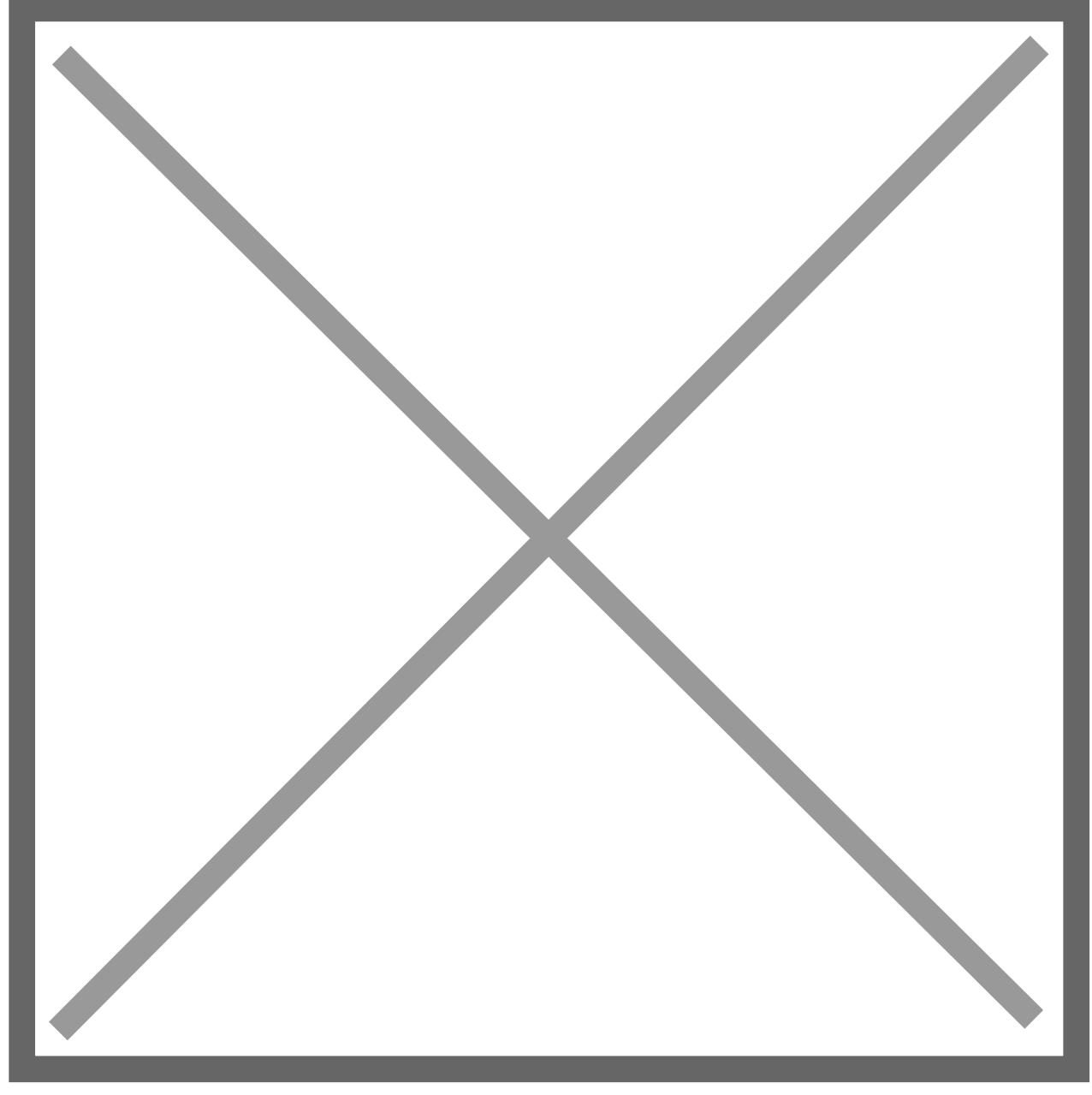

You will now be faced with a number of **Fields** to fill in.

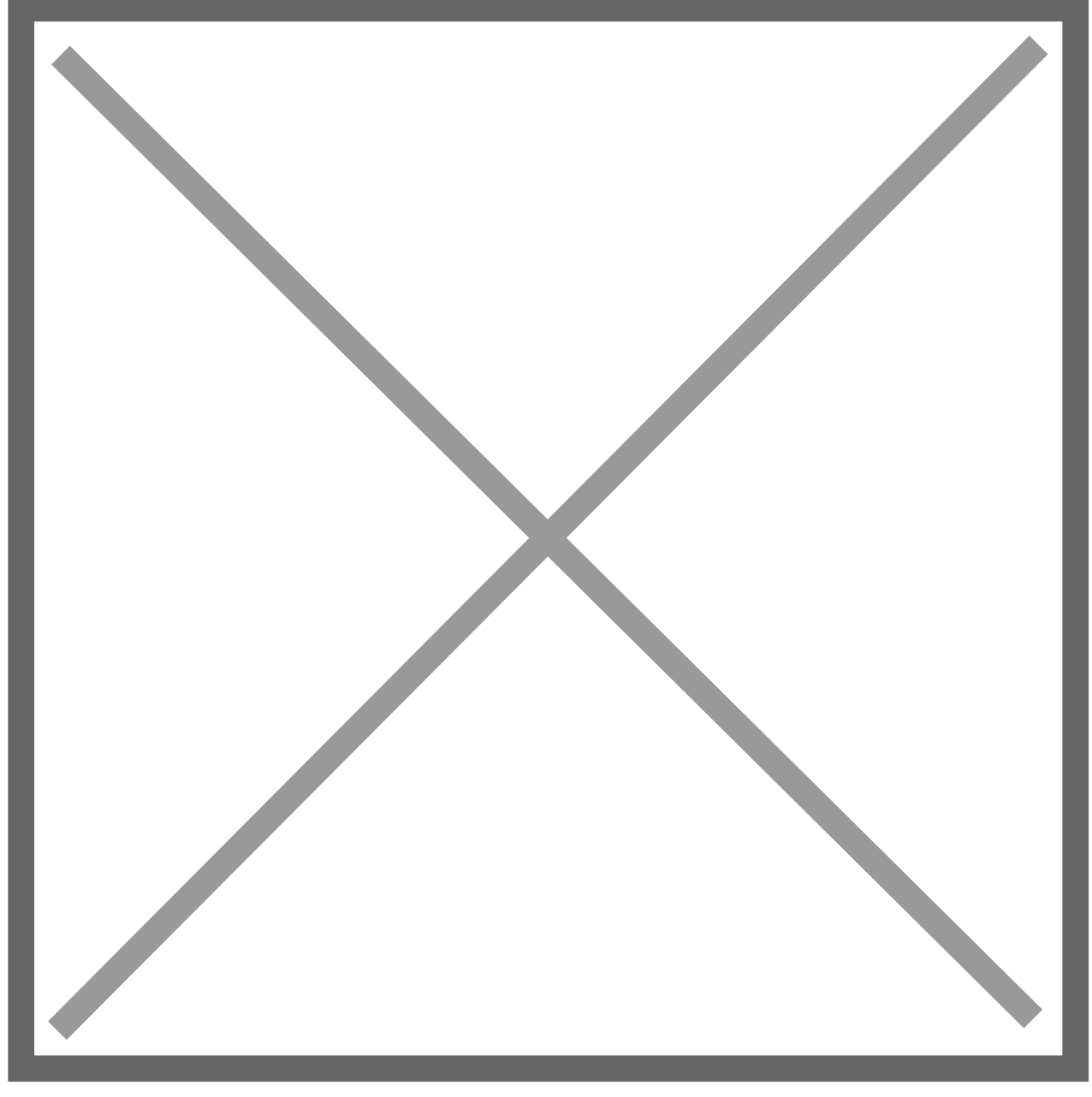

Select your **Reconciliation Account** from the list below. This will **Automatically** populate the **NetSuite Account Field**.

Under the Select the Date of First Bank Transaction Important NetSuite GL Extract, enter the date of your First planned Bank Transaction Import and NetSuite General Ledger Extract. (Cutover date plus one).

Under Select the Date of Your Last Reconciliation, input the date of your last Completed Reconciliation.

Now select **Refresh** and then **Submit**.

Once you have done this, the system will **Automatically** create a **Reconciled Statement** to establish the **Cutover Date Balances**.

Please note, **Do NOT** complete this step if the **Date Fields** are **Greyed Out**. Doing so would create a **Duplicate Reconciled Statement**.

After **Submitting** your **Account Initialisation**, you will need to enter the details of **Outstanding Transactions** that are **Not** in **ABR** via a **NetSuite CSV Import**.